## Ydea-C5 System

# Avrbud Upgrade User Manual

#### Statement:

1. When avrbud is upgraded, it updates the SCM procedures via the

host computer software ;

2.After the upgrade can see on the LCD controller MCU program

version of the upgraded ;

### 1. Open control software :

Realize the software communication between main controller and computer via USB cable. Open YdeaFast (v2.0.5) controlling software and switch to C5C interface. Click "function" and "avrbud upgrade" into the upgrade interface :

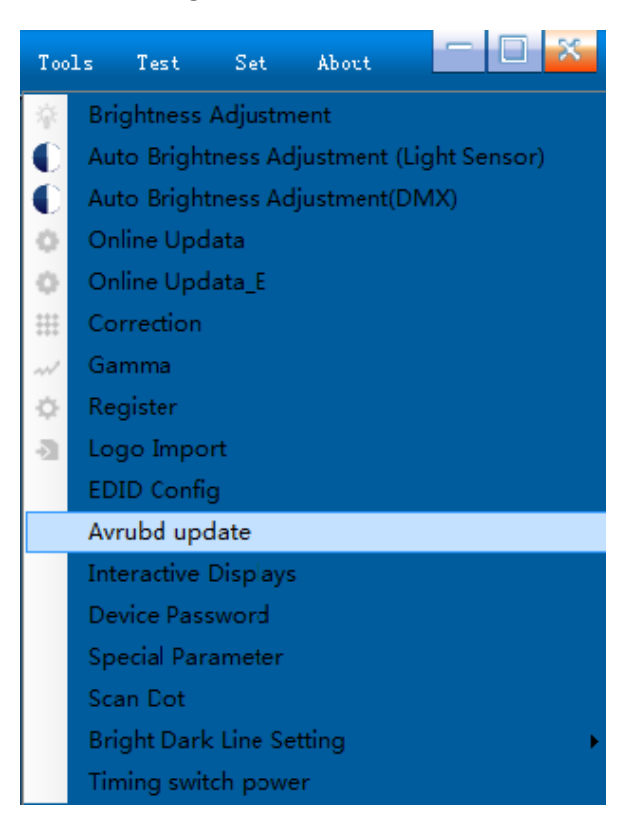

2. Enter into program upgrade main interface :

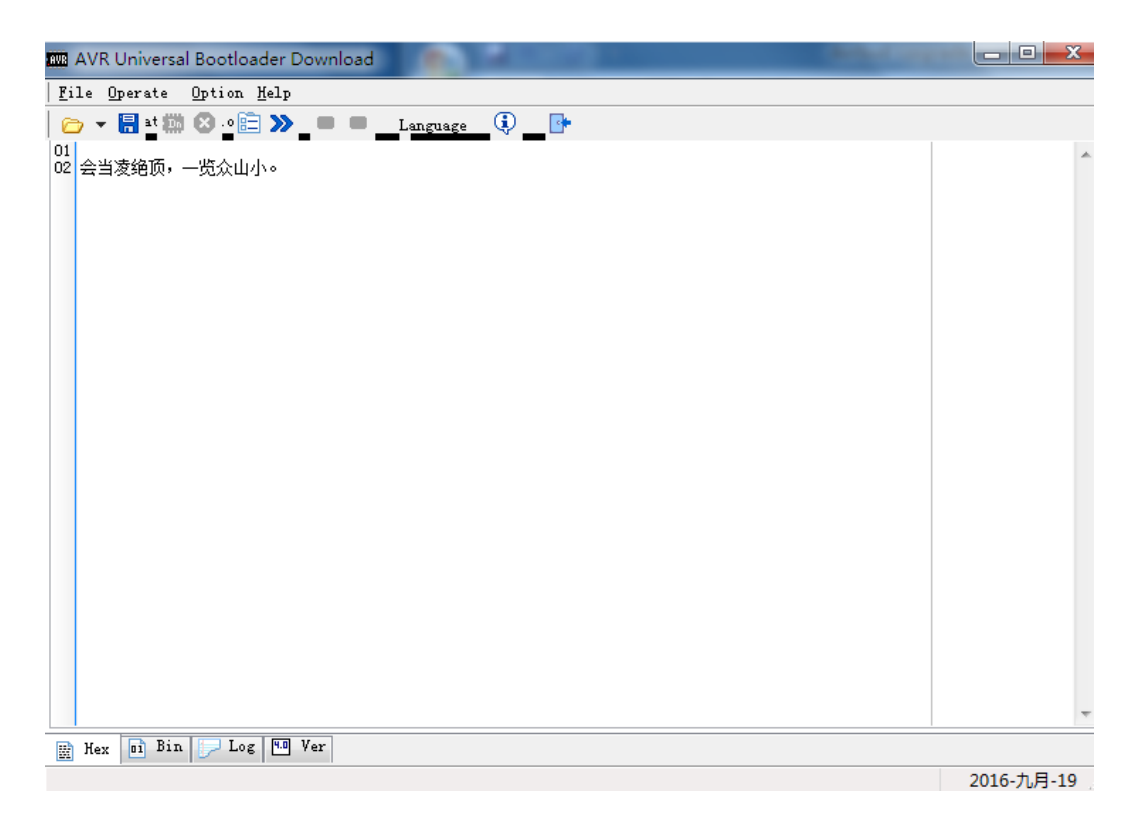

## 3. AVR and serial port setting :

Click menu [option], choose [AVR], and set the space size in the

### interface popping out.

Attention: upgrade SCM of C2.0, and choose 32K in the Flash space;

upgrade SCM of C3.0and**C5.0**, and choose 128K in the Flash space.

As shown below:

| avr 👕 S3                            | ystem 🔍 Comport                                |
|-------------------------------------|------------------------------------------------|
| Connect key                         |                                                |
|                                     | d                                              |
|                                     | 64                                             |
|                                     |                                                |
| Flash size                          | 128K 💌 bytes                                   |
|                                     |                                                |
| Fill                                |                                                |
| riii un                             | ised space                                     |
| FF CF                               | ised space                                     |
| FF CF                               | ised space                                     |
| FF CF<br>Send res<br>7E             | ised space<br>set command                      |
| FF CF<br>Send res<br>7E             | ised space<br>set command                      |
| FF CF<br>Send res<br>7E<br>Auto cal | ised space<br>set command<br>Lculate data size |

After setting Flash space, click [serial port] in the interface. As shown below, set the serial port and click [Yes] back to main interface :

Attention: when SCM is upgrading, be sure that the serial port connection between main controller and computer is working normally.

| Option     |                                               | ×                                |
|------------|-----------------------------------------------|----------------------------------|
| 🔛 AVR 👕 Sy | rstem 🔍 Comport                               |                                  |
|            | Comport<br>Baudrate<br>Data bits<br>Stop bits | COM15 ▼<br>38400 ▼<br>8 ▼<br>1 ▼ |
|            | Parity                                        | None 🔻                           |
|            | Flow control                                  | None 🔻                           |
|            | RTS                                           | DTR                              |
|            |                                               |                                  |
| K Import   | <u> </u>                                      | 🗙 Cancel 🛛 🗸 Ok                  |

## 4 .Upload upgrade file :

Click [file] in the main menu, and click [upload] in the drop-down menu.

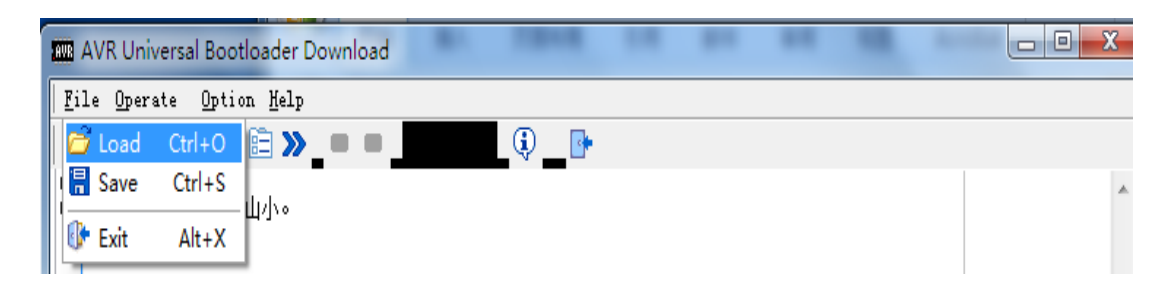

Choose the file in the interface popping out. Click [open] (the suffix of

the upgrading file is .hex ).

| 🗰 &Load               |           |                                        |       | -                 |        | ×  |
|-----------------------|-----------|----------------------------------------|-------|-------------------|--------|----|
| 查找范围(I):              | 🌗 通用C5单片: | 机程序(2016-5-9)                          | - 🚱 [ | • 🔝 🏷             |        |    |
| Ca.                   | 名称        | *                                      |       | 修改日期              | 类型     | 大小 |
| <b>会</b> 》<br>最近方间的位置 | m128load. | hex                                    |       | 2011/12/29 PM 18: | HEX 文件 |    |
| ·政定·约·归加17日           | VDEA_M50  | _MCU_V5.99.hex                         |       | 2016/05/09 PM 16: | HEX 文件 | 1  |
| -                     |           |                                        |       |                   |        |    |
| 桌面                    |           |                                        |       |                   |        |    |
|                       |           |                                        |       |                   |        |    |
| 虛                     |           |                                        |       |                   |        |    |
|                       |           |                                        |       |                   |        |    |
|                       |           |                                        |       |                   |        |    |
| 计算机                   |           |                                        |       |                   |        |    |
|                       |           |                                        |       |                   |        |    |
|                       | ۲. III. ا |                                        |       |                   |        |    |
| 网络                    | 文件名(M):   | YDBA_M50_MCU_V5. 99. hex 	 打开 (0)      |       |                   |        |    |
|                       | 文件类型(T):  | AUB/HEX/BIN(*. aub;*. hex;*. bin) 🔹 取消 |       |                   | 取消     |    |
|                       |           |                                        |       |                   |        |    |

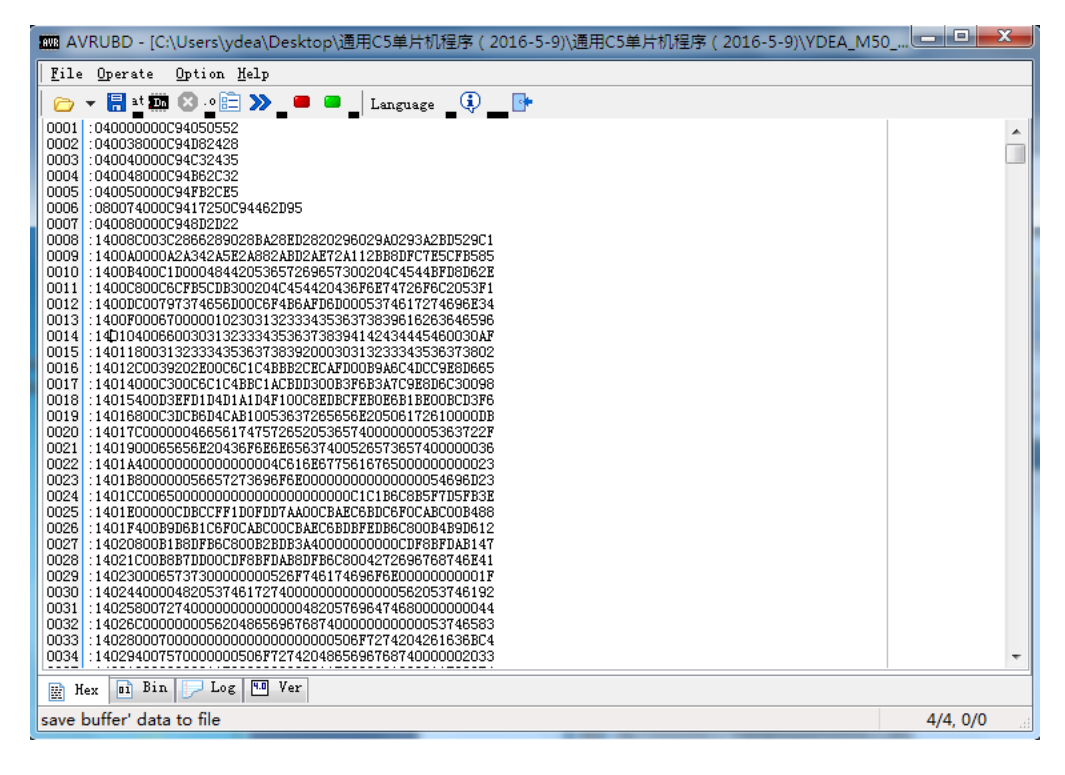

## 5 Upgrading SCM program

Close the power of main controller first, and click **m** in tool column, then open the power after 1-2 seconds. At that moment, the main interface should be shown as below:

| AVRUBD - [C:\Users\ydea                                                                                            | a\Desktop\通用C5单片机程序(2016-5-9)\通用C5单片机程序(2016-5-9)\YDEA_M50 💶 💷 💻 🛛                                                            |    |
|----------------------------------------------------------------------------------------------------|----------------------------------------------------------------------------------------------------|----|
| <u>F</u> ile <u>O</u> perate <u>O</u> ption <u>H</u> el                                                            | lp                                                                                                    |    |
| 🖿 🖛 🔚 🔤 🗱 😣 📲 📰 🗙                                                                                                  | Language 💭 🔤                                                                                                    |    |
| V Loading file success:<br>V5.99.hex]<br>> File length:<br>> Flash size:<br>> Buffer size:<br>X Open comport fail. | [C:\Users\ydea\Desktop\通用C5单片机程序(2016-5-9)\通用C5单片机程序(2013-5-9)\YDEA_M50_MCU<br>0xB200/45568<br>0x20000/131072<br>0xB200/45568 |    |
| <pre>&gt; Start download &gt; Start connect \$ &lt;1&gt; Send connect key: 64 : 43 Y Connect success /</pre>       | c<br>c                                                                                                    |    |
|                                                                                                    |                                                                                                    |    |
|                                                                                                    |                                                                                                    |    |
|                                                                                                    |                                                                                                    | F. |
| Hex 1 Bin Dog                                                                                                    | 0 Ver                                                                                                    |    |
| > Packag [59/356], Data [7.4                                                                                       | 4k/44.5k], Retry [0/0] 16%                                                                                                    | зŝ |

When the progress bar at the bottom right corner reaches 100%, it

means that the SCM is upgraded successfully.

|                                                                                                    | _ |
|----------------------------------------------------------------------------------------------------|---|
| <u>F</u> ile <u>O</u> perate <u>O</u> ption <u>H</u> elp                                                                                                    |   |
| 🗁 🔻 🔚 at 🏧 😣 👷 🖹 🔉 🔎 💭 📕 💭 Language 🔄 🚺 📑                                                                                                    |   |
| V Loading file success: [C:\Users\ydea\Desktop\通用C5单片机程序(2016-5-9)\通用C5单片机程序(2013-5-9)\YDEA_M50_MCU<br>V5.99.hex]<br>> File length: 0xB200/45568<br>> Flash size: 0x2000/131072<br>> Buffer size: 0xB200/45568<br>X Open comport fail. | * |
| > Start download<br>> Start connect<br>\$ <1> Send connect key: 64<br>: 43 C<br>: 43 C<br>V Connect success                                                                                                    |   |
| > Packag [356/356], Data [44.5k/44.5k], Retry [0/0]<br>V Update success: time elapsed: [15.4s], speed: 2.9k/s.                                                                                                    |   |
|                                                                                                    |   |
|                                                                                                    |   |
|                                                                                                    |   |
|                                                                                                    |   |
| E Hey D Bin I too NO Ver                                                                                                    | Ŧ |
| V Dotate success: [15.4s]                                                                                                    |   |